# Inhaltsverzeichnis

- <u>1 Microsoft Welt Outlook, office365, MS Office E-Mail Spam oder Junk Mails Klassierung vermeiden,</u> Regel im Microsoft Exchange Server via Outlook hinterlegen
  - 1.1 Mit Microsoft Outlook Funktion Domäne als ok kennzeichnen
  - 1.2 Mit Microsoft Regel handgeschrieben
  - 1.3 Mit der internen IT reden
  - <u>1.4 YouTube Training Video</u>
- 2 Google Gmail Mail Regeln
- 3 Anti Spam Outlook Inbox Regeln für Sonora pro Person einstellen
- <u>4 Keywords</u>

### Microsoft Welt Outlook, office365, MS Office E-Mail Spam oder Junk Mails Klassierung vermeiden, Regel im Microsoft Exchange Server via Outlook hinterlegen

1. Domäne als OK zufügen

| <b>e</b> ]                                                                                                    |                                                                                |                                       |                                                                                       |                                                                                                    |
|----------------------------------------------------------------------------------------------------|--------------------------------------------------------------------------------|---------------------------------------|---------------------------------------------------------------------------------------|----------------------------------------------------------------------------------------------------|
| Datei Start Senden/Emofannen Ordne                                                                                                    | er Ansi <del>rkt</del> Hilfa                                                   |                                       |                                                                                       |                                                                                                    |
| Neue Neue<br>Neue Neue<br>Neue Neue<br>Neue Neue<br>Neue Neue<br>Neue Neue<br>Starte-Mail ∞<br>Starte-Mail ∞<br>Start | an Archivieren Antworten Allen Westerleiten En artworten                       | In Teams Cares                        | ng → An Vorgesetzte(n)<br>✓ Erledigt<br>↓ # Neu enztellen →<br>₩Stores 5 Verschitzben | Richtlinie Ungelessen/ P Zur Nachverfalgung<br>suweisen Kategorisen                                             |
| ¢                                                                                                    | Alle Linnelesen                                                                |                                       |                                                                                       |                                                                                                    |
| ✓Favoriten                                                                                                    | B I C D B Von Betzetf Ed                                                       | halten 🔻 Größe 🔣 Enwähnur             | na                                                                                    |                                                                                                    |
| Gesendete Elemente                                                                                                    | v Heute                                                                        |                                       |                                                                                       |                                                                                                    |
| Geosche Demenie 129                                                                                                    | Dos Reis Rita Pedro, INI-E INI-EOS Mo                                          | a. 09.05 314 KB                       |                                                                                       |                                                                                                    |
| ✓Roger.Mueller@swisscom.com                                                                                                    | "Nur zusammen können wir die Zukunft e                                         | erfolgreich mitgestalten, deshalb übe | rnehmen wir Verantwortung(mage) Hallo, Thre Teamkollege                               | n versuchen, Sie in Microsoft Teamszu erreichen. INI-                                                           |
| > Posteingang                                                                                                    | vorvoneure wocne     Enselberger Anina R2B.S., Wie die L., Dd                  | 21.04 296.68                          |                                                                                       |                                                                                                    |
| Entwürfe [582]                                                                                                    | SOC und CSIRT, digitale Nachhaltigkeit, I                                      | The Konisten                          | ights Ueber Roger                                                                     |                                                                                                    |
| Gesendete Elemente                                                                                                    | Info Swisscom, 82C-CCM Gut gesc Dr<br>Entriecten Sie unset Security Parkage un | A Cabaalida aab                       | Sie sich im Internet besser schiltren. Dundum geschiltet r                            | nit unvarian Tinni und Sandras. Zur Wahansicht. Gut o                                                           |
| > Gelöschte Elemente 129                                                                                                    | Swisscom Kickbox, GHR 202204 M                                                 | 4 Annual Annual                       |                                                                                       |                                                                                                    |
| Archiv                                                                                                    | Swisscom Kickbox Newsletter April, April                                       | ) Antworten                           | onat April ist der Monat des Jahres, in dem das Wetter nu                             | r sehr schwer vorherzusagen ist. In der einen Minute k                                                          |
| Junk-E-Mail                                                                                                    | V Letzten Monat                                                                | Agien antworten                       |                                                                                       |                                                                                                    |
| Postausgang                                                                                                    | e-domtzil Schweiz Unser W Se<br>Wir senden Ostergrüsse aus Stzilien            | vigtemenen                            |                                                                                       |                                                                                                    |
| RSS-Abonnements                                                                                                    | Beni Thumheer   Botscha Machen Di                                              | Als ungelesen markieren               |                                                                                       |                                                                                                    |
| RSS-Feeds                                                                                                    | Als Botscharter der Kredsliga weiss ich: g                                     | Kaţegonsieren                         |                                                                                       |                                                                                                    |
| Synchronisierungstehler                                                                                                    | Hallo Roger                                                                    | Zur Nachwertolgung                    |                                                                                       |                                                                                                    |
| > Suchardner                                                                                                    | Info Swisscom, 82C-CCM Haben S M<br>Entdecken Sie ungere grootstitten Robert   | (M Kichtlinie zugeisen                | illingen noch fahlt. Bareit mit Swinzone Mit den berten B                             | ustooth KoofhSear Smatthhonar und Motahooky 70                                                                  |
|                                                                                                    |                                                                                | Verwandtes suchen                     |                                                                                       |                                                                                                    |
| ✓a2022RogerMuellerArchiv                                                                                                    | Wie die IT-Feuerwehr arbeitet                                                  | QuickSteps                            |                                                                                       |                                                                                                    |
| Gelöschte Elemente                                                                                                    | Encelberger Anina D2D CME MMMAL                                                | Schnelle Aktionen festlegen           |                                                                                       |                                                                                                    |
| aSent                                                                                                    | An Müller Roger, INI-DOS-O2A (EXT)                                             | Begein                                |                                                                                       |                                                                                                    |
| Suchordner                                                                                                    | () Wenn Probleme mit der Darstellungsweise dieser Nachri                       | Verschieben                           | > ebbrowser anzuzeigen.                                                               |                                                                                                    |
|                                                                                                    |                                                                                | An OneNote senden                     |                                                                                       |                                                                                                    |
| > b2018RogerMuellerArchiv                                                                                                    |                                                                                | Ignorieren                            |                                                                                       | Zur Webansicht                                                                                                  |
|                                                                                                    |                                                                                | 🔏 Junk-E-Mail                         | Absender sperren                                                                      |                                                                                                    |
| >b2019RogerMuellerArchiv                                                                                                    | and an interaction of a second 🚽                                               | 🔟 Löschen                             | Abgender nie sperren                                                                  | Business Insights                                                                                               |
| > b3030PegedduallarArchiv                                                                                                    |                                                                                | T Archivieren                         | Domâne des Absenders (@example.com) nie spe                                           | rren                                                                                                    |
| 202020KogennuellenArchiv                                                                                                    |                                                                                |                                       | Diese Gruppe oder Verteilerliste nie sperren                                          |                                                                                                    |
| >b2021RogerMuellerArchiv                                                                                                    |                                                                                |                                       | 🎻 🖾 Keine Junk-E-Mail                                                                 |                                                                                                    |
|                                                                                                    |                                                                                |                                       | 💙 🕼 Jynk-E-Mail-Optionen                                                              | The second second second second second second second second second second second second second second second se |
| 🔤 🛱 8 <sup>6</sup> 🛱 …                                                                                                    |                                                                                |                                       | and the star when the start                                                           | - 선생 동작에 물제 : 음악                                                                                                |

- 2. Einstellungen prüfen / lesen
  - 1. E-Mail rechts clicken
  - 2. Spam Junk Optionen klicken

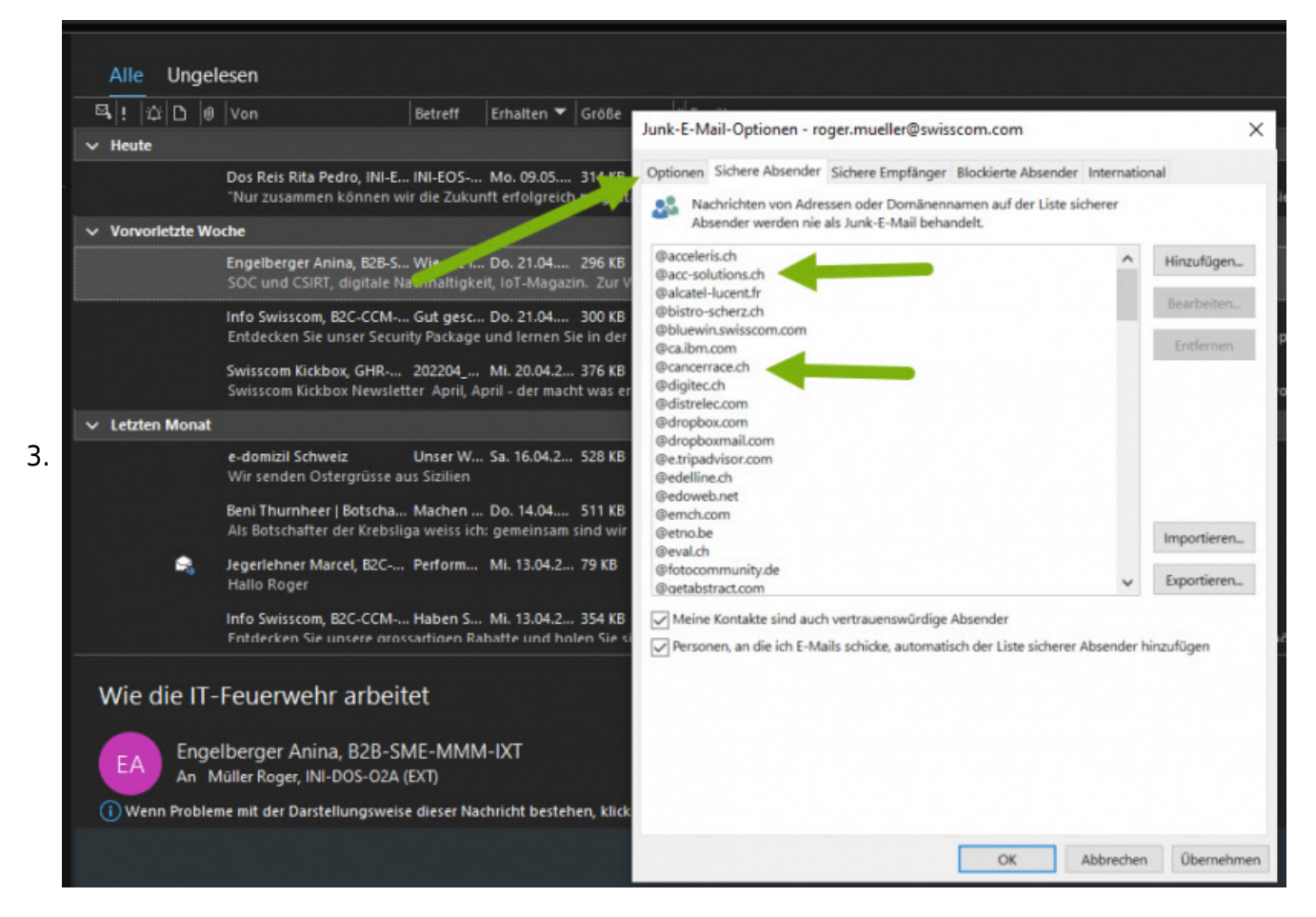

#### Mit Microsoft Outlook Funktion Domäne als ok kennzeichnen

- 1. Auf eine E-Mail im SPAM Junk Ordner rechts clicken
- 2. Menu Junk anklicken
- 3. "Domäne des Absenders (@example.com) nie sperren" clicken d.h. als erlaubte Domäne zufügen

#### Mit Microsoft Regel - handgeschrieben

- 1. Regeln hinzufügen
- 2. Regel schreiben: Wenn e-mail von Person x (Person x zuerst im Kontakte addressbuch zufügen) dann die Email verschieben nach Posteingang - und fertig (Regel Ausführung stoppen entfernen)
- 3. Beispiel

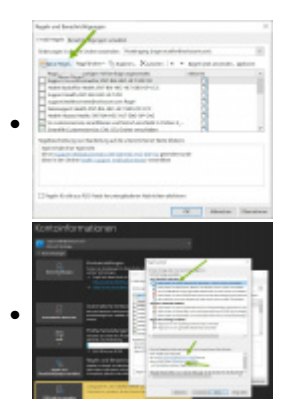

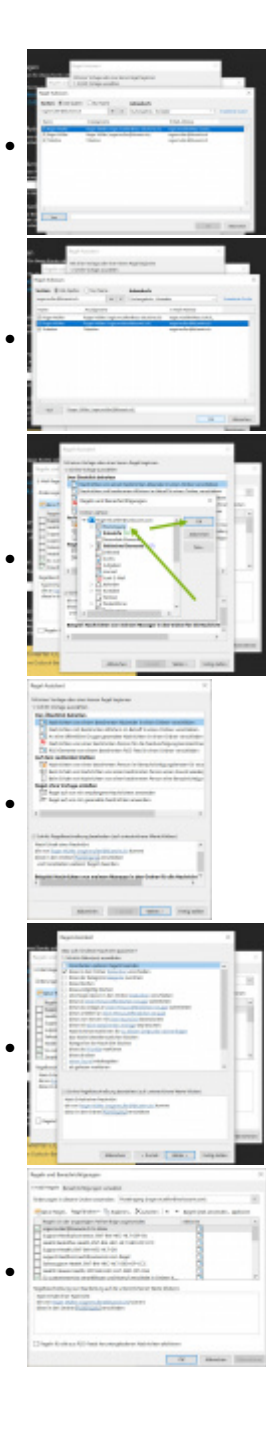

| Regeln und                                                                                                    | Was soll mit dieser Nachricht passieren?<br>1. Schritt: Aktion(en) auswählen                                                                                                    |          |
|----------------------------------------------------------------------------------------------------|----------------------------------------------------------------------------------------------------|----------|
| E-Mail-Rege<br>Änderunger<br>Regeln<br>Suppo<br>Suppo<br>Suppo<br>Salessu<br>Health<br>SL cust<br>Salestu<br>Health<br>SL cust<br>Smarti<br>Regelbesch<br>Nach Erha<br>die an Sur<br>diese in de | Verarbeiten weiterer Regeln beenden  Verarbeiten weiterer Regeln beenden  Verarbeiten weiterer Regeln beenden  Verarbeiten weiterer Regeln beenden  Verarbeiten verschieben  diese der Kategorie Kategorie zuordnen  diese löschen  diese löschen  diese endgültig löschen  diese endgültig löschen  diese an einer Person/öffentlichen Gruppe weiterleiten  diese unleiten an einer Person/öffentlichen Gruppe  diese vom Server mit einer Nachricht beantworten  diese mit einer bestimmten Vorlage beantworten  Aachricht kennzeichen für zu diesem Zeitpunkt nachverfolgen  das Nachrichtenkennzeichen löschen  Kategorien der Nachricht löschen  diese drucken  einen Sound wiedergeben als gelesen markieren  2. Schritt: Regelbeschreibung bearbeiten (auf unterstrichene Werte klicken) | ionen    |
| ri<br>Regeln t                                                                                                    | Nach Erhalt einer Nachricht<br>die von <u>Roger Müller (rogermuller@bluewin.ch)</u> kommt<br>diese in den Ordner <mark>Posteingang</mark> verschieben                                                                                                    | Ibernehm |

### Mit der internen IT reden

1. Setup mit der internen IT besprechen

### YouTube Training Video

- 1. Hier im Video der Ablauf zum Regeln erstellen als Video (private view):
  - 1. <a href="https://www.youtube.com/watch?v=3bINHwV8HWM&list=PL2Yjk6WyK3niwK7uWUQk3L82O26C2">https://www.youtube.com/watch?v=3bINHwV8HWM&list=PL2Yjk6WyK3niwK7uWUQk3L82O26C2</a> rMhn

## **Google Gmail Mail Regeln**

- 1. Unter gmail.com im Mailer eine E-mail anwählen
- 2. oben rechts "Filter messages like this"
- 3. Regel zusammenclicken
  - 1. never send to SPAM
  - 2. always mark as important
- 4. Speichern

## Anti Spam Outlook Inbox Regeln für Sonora pro Person

# einstellen

- 1. Bei jedem Mitarbeiter diese Einstellungen vornehmen lokal, auf dem PC im Outlook Client
- 2. Rechts click auf einen E-Mail-Kopf clicken, zum Einstellen "Junk-E-Mail"
- dann "Junk-E-Mail" und "Junk E-Mail Optionen" clicken
   Im Reiter / Tab "Sichere Absender"
- 4. Siehe

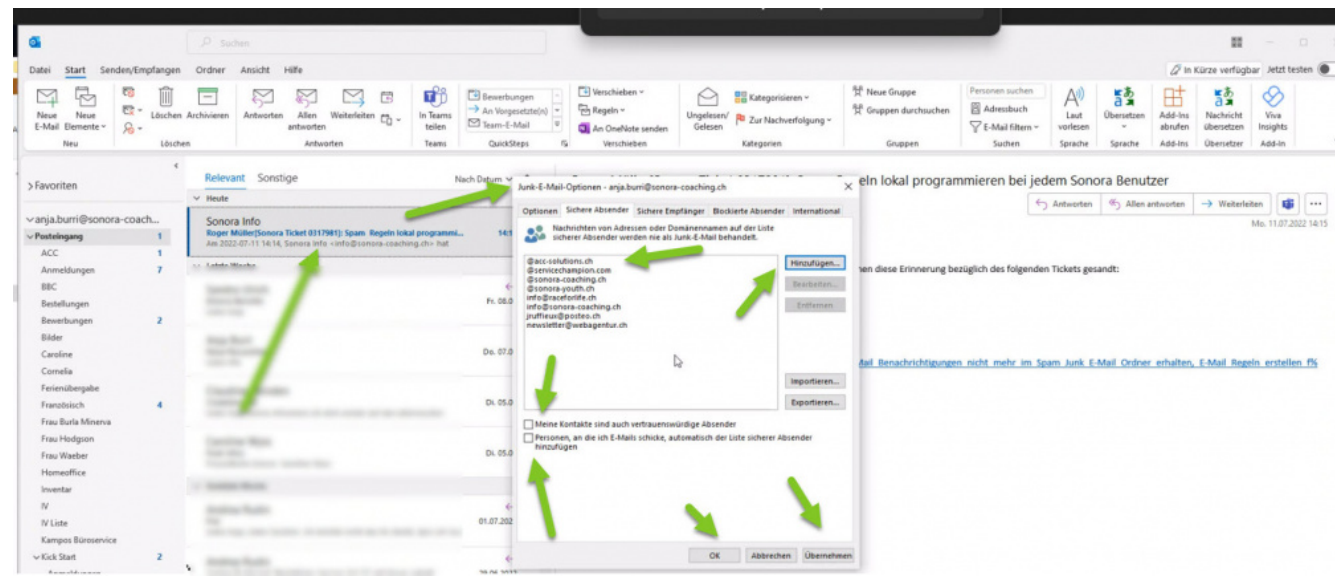

- 5. Folgende sichere Absender hinzufügen
  - 1. @acc-solutions.ch
  - 2. @sonora-coaching.ch
  - 3. @sonora-youth.ch
  - 4. @raceforlife.ch
  - 5. und weitere domains @domain.extension zufügen die nie im SPAM landen sollen im lokalen Outlook Client.
- 6. Beachten, dass ev. vorneweg noch Microsoft, O365 und Lehmann IT gewisse SPAM emails aussortieren...
- 7. Plus 2 Tickboxen aktivieren ON (Meine Kontakte sind... und Personen, an die ich e-mails sende, automatisch...)

# Keywords

mail email e-mail suchen Benachrichtigungen Einstellungen